# SmartVision2

## Note de mise à jour – software version n° SV2.01.00.3918.USER

#### Procédure de mise à jour logicielle

Une connexion internet est requise pour installer la mise à jour SmartVision2.

Pour mettre à jour votre produit, aller dans « Paramètres », sélectionner « A propos du téléphone », puis enfin sélectionner « Mise à jour du système » en haut de la liste et appuyer sur le bouton OK pour démarrer le téléchargement.

Le temps de téléchargement peut être long compte tenu de la taille de la mise à jour (environ 600 MO), et dépend de la qualité de votre connexion internet. Vous pouvez surveiller la progression du téléchargement depuis le volet de notifications.

Lorsque le téléchargement est terminé, sélectionner « Installer » depuis l'écran de « Mise à jour du système ». Le processus de mise à jour prendra alors un moment avant que le produit redémarre et qu'il soit de nouveau opérationnel (démarrage de la vocalisation).

### Amélioration système

- Général :
  - Correction des Bugs.
  - Amélioration des performances.

#### - Services d'accessibilité Kapsys :

- o Ajout de nouvelles fonctions à associer aux raccourcis clavier :
  - Basculer la sortie audio entre l'écouteur et le haut-parleur
  - Basculer la sortie audio sur l'écouteur
  - Basculer la sortie audio sur le haut-parleur
  - Activer / Désactiver la vocalisation
  - Activer / Désactiver l'affichage à l'écran
  - Activer / Désactiver l'écran tactile
  - Activer / Désactiver le Bluetooth
  - Activer / Désactiver le Wi-Fi
  - Activer / Désactiver les services de localisation (GPS)
  - Activer / Désactiver le mode avion
  - Activer / Désactiver la lampe torche
  - Afficher les raccourcis clavier
  - Echo pendant la saisie : aucun
  - Echo pendant la saisie : mode caractère
  - Echo pendant la saisie : mode mot
  - Echo pendant la saisie : mode phrase
  - Echo pendant la saisie : mode caractère et mot

- Echo pendant la saisie : mode caractère, mot et phrase
- Profil audio mode Général
- Profil audio mode Silence
- Profil audio mode Réunion
- Profil audio mode Extérieur

Ces raccourcis ne sont pas prédéfinis par défaut. Sélectionnez « Raccourcis clavier » depuis les paramètres d'accessibilité Kapsys pour les associer.

- Le changement de la vitesse de la voix est annoncé en niveau et non plus en pourcentage.
- Possibilité d'utiliser les touches de navigation lorsque la fonction Magnitext est en mode portrait

# Amélioration des applications

- Détecteur de couleurs
  - o Amélioration de la fonctionnalité « Trouver une couleur »
- Livre Audio
  - o la touche « 0 » permet de faire « Lecture / Pause »
  - Le dossier « Books » est maintenant automatiquement crée lorsque l'application est démarrée pour la première fois
  - Le dossier « Download » peut également être utilisé pour stocker les documents.
- Note
  - o la touche « 0 » permet de faire « Lecture / Pause »
- OCR
  - o Information utilisateur lorsqu'aucun texte n'a été détecté.
- Radio FM
  - Ajout de nouveaux raccourcis clavier :
    - Touche 1 : Station précédente
    - Touche 2 : Ouvrir / fermer la fenêtre des stations radio disponibles
    - Touche 3 : Station suivante
    - Touche 4 : Fréquence précédente
    - Touche 5 : Lecture / Pause
    - Touche 6 : Fréquence suivante
    - Touche 7 : Radio favorite précédente
    - Touche 8 : Démarrer / arrêter l'enregistrement de la radio
    - Touche 9 : Radio favorite suivante
    - Touche 0 : Entrer manuellement la fréquence de la radio